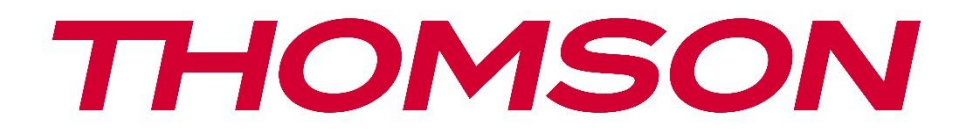

# 🗖 Google TV

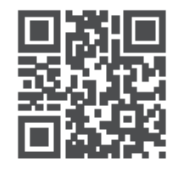

tv.mythomson.com

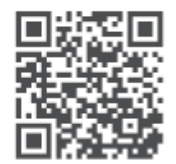

tv.mythomson.com/ en/Support/FAQs/

# صندوق بث ثومسون بلس 270

#### **مهم** .Streaming Box 270 Plus يرجى قراءة هذا الدليل بعناية قبل تثبيت وتشغيل

|    | ا الدليل في متناول يدك للرجوع إليه في المستقبل | تفظ بهذ | احا. |
|----|------------------------------------------------|---------|------|
|    |                                                | تويات   | مح   |
| 4  | مات السلامة والمنتج                            | معلو    | 1    |
| 5  | التطبيقات والأداء                              | 1.1     |      |
| 5  | حماية البيانات                                 | 1.2     |      |
| 5  | مة                                             | المقد   | 2    |
| 6  | وق البث                                        | صندر    | 3    |
| 6  | اللوحة الأمامية                                | 3.1     |      |
| 6  | اللوحة الخلفية                                 | 3.2     |      |
| 7  | التحكم عن بعد                                  | جهاز    | 4    |
| 7  | جهاز التحكم عن بعد 1                           | 4.1     |      |
| 8  | جهاز التحكم عن بعد 2                           | 4.2     |      |
| 8  |                                                |         |      |
| 9  | ت                                              | التثبي  | 5    |
| 9  | محتوى التغليف                                  | 5.1     |      |
| 9  | إعداد                                          | 5.2     |      |
| 11 | ضع جهاز البث الخاص بك                          | 5.3     |      |
| 11 | إقران جهاز التحكم عن بعد                       | 5.4     |      |
| 12 | التثبيت الأول                                  | 5.5     |      |
| 12 | يت ر                                           | جوجل    | 6    |
| 12 | Google TV إعداد                                | 6.1     |      |
| 12 | Google Home الإعداد باستخدام تطبيق             | 6.2     |      |
| 13 | الإعداد على التلفزيون                          | 6.3     |      |
| 13 | ئىة الرئيسية                                   | الشان   | 7    |
| 13 | الصفحة الرئيسية                                | 7.1     |      |
| 15 | حساب جوجل                                      | 7.2     |      |
| 15 | تطبيقات                                        | 7.3     |      |
| 16 | المكتبة                                        | 7.4     |      |
| 16 | Google TV حقل بحث                              | 7.5     |      |
| 17 | الإخطار                                        | 7.6     |      |

| ت                                          | إعدادا | 8  |
|--------------------------------------------|--------|----|
| ) أجهزة البلوتوث                           | توصيل  | 9  |
| أجهزة التحكم عن بعد والملحقات              | 9.1    | 1  |
| زوج ملحق                                   | 9.2    | 2  |
| جهاز التحكم عن بعد                         | , 9.3  | 3  |
| الأجهزة                                    | 9.3.1  |    |
| أزرار التحكم عن بعد                        | 9.3.2  |    |
| وظيفة زر النجمة في جهاز التحكم عن بعد      | 9.4    | 4  |
| Google Ca) محتوى البث                      | ist)   | 10 |
| حبًا جوجل" - المساعد الصوتي ووظيفة التحكم" | مر     | 11 |
| .ادات تنسيق العرض                          | إعد    | 12 |
| اختيار التنسيق                             | 12.7   | 1  |
| .ادات تنسيق الصوت                          | إعد    | 13 |
| 21 U تشغيل                                 | SB     | 14 |
| يثًا                                       | تحد    | 15 |
| ال وجواب                                   | سؤ     | 16 |
| واصفات الفنية                              | الم    | 17 |
| الصوت والفيديو                             | 17.1   | 1  |
| النظام والذاكرة                            | 17.2   | 2  |
| منافذ                                      | 17.3   | 3  |
| مكبر الصوت والميكروفون                     | 17.4   | 4  |
| الاتصال اللاسلكي                           | 17.5   | 5  |
| قابلية التجميع                             | 17.6   | 6  |
| البيانات العامة                            | 17.7   | 7  |
| لمومات الوكالة الأوروبية                   | مع     | 18 |
| التراخيص                                   | 18.1   | 1  |

## 1 معلومات السلامة والمنتج

تم فحص جهازك وتعبئته بعناية قبل شحنه . عند فك العبوة، تأكد من وجود جميع الأجزاء، واحفظ العبوة بعيدًا عن متناول الأطفال. نوصي بالاحتفاظ بالعلبة خلال فترة الضمان لحماية جهازك تمامًا في حال الإصلاح .أو انتهاء فترة الضمان

يرجى قراءة التعليمات قبل استخدام الجهاز والاحتفاظ بها للرجوع إليها مستقبلًا. يجب تركيب المنتج وفقًا .للوائح الوطنية

. يرجى وضع الجهاز في مكان جيد التهوية على سطح مستو وثابت ومستقر ،افصل قابس الكهرباء إذا كنت لن تستخدم الجهاز لفترة طويلة . في حال تلف كابل الكهرباء يجب استبداله بمحول كهرباء ١٢ فولت ١.٥ أمبير. يُرجى التواصل مع خدمة العملاء لتجنب لي شي .مخاطر محتملة

ملاحظة: لتجنب الصدمات الكهربائية، لا تُعرّض الجهاز للمطر أو الرطوبة، واحمِه من درجات .الحرارة العالية والرطوبة والماء والغبار. لا تستخدم الجهاز في أماكن رطبة أو باردة

> :إذا كان الجهاز يحتاج إلى إصلاح، فيرجى الانتقال إلى موقع الويب .والتواصل مع خدمة ما بعد البيع /https://tv.mythomson.com/en/ Support

> . ولمنع انتشار الحريق، احرص دائمًا على إبعاد الشموع أو أي مصدر نار مكشوف .احتفظ بالجهاز بعيدًا عن أشعة الشمس المباشرة

#### استبدال البطارية

: هناك خطر الانفجار إذا تم استبدال البطارية بِنوع غير صحيح

- · استبدالِّ البطاريَّةُ بنوع غير مناسب يمكَّن أَن يَؤديُّ إلى إيَّقاف تشغيل المصهر (على سلطاً (المثال في غلاف بعض أنواع بطاريات الليثيوم التدا
  - التخلص مَّن البطارية في النار أو الفرن الساّخن أو السحق الميكانيكي أو تفكيك البطارية ـ مما قد يؤدي إلى انفجار
  - ترك البطّارية في بيئة ذات درجات حرارة عالية للغاية، مما قد يؤدي إلى حدوث المشكلات التالية: انفجار أو تسرب سوائل أو غازات قابلة للاشتعال
  - بطارية معرضةً لضغط هواء منّخفض للغاية، مما قد يؤدي إلى انفجار أو تسرب السوائل
     أو الغازات القابلة للاشتعال

الجهاز الذي يحمل هذا الرمز هو جهاز كهربائي من الفئة الثانية أو جهاز مزدوج العزل. صُمم .بحيث لا يتطلب توصيلًا آمنًا للتأريض الكهربائي تشير هذه العلامة إلى وجوب التخلص من هذا المنتج بشكل صحيح في جميع أنحاء الاتجاب. .وعدم التخلص منه مع النفايات المنزلية الأخرى ،(WEEE) CC/الأوروبي وفقًا للتوجيه 202/96

.يُرجى إعادة تدويره بمسؤولية والمساهمة في إعادة استخدام الموارد المادية بشكل مستدام .يُرجى تسليمه إلى نظام جمع النفايات أو التواصل مع البائع الذي اشتريت منه المنتج

وفقًا لقانون البطاريات، يُلزم المستخدمون قانونًا بإعادة البطاريات القديمة. يُرجى عدم التخلص من .البطاريات المستعملة في النفايات المنزلية، بل تسليمها إلى نظام تجميع البطاريات المستعملة يُلبي متطلبات التوجيه Streaming Box أن جهاز البث اللاسلكي من نوع StreamView بموجب هذا، تُعلن :النص الكامل لإعلان المطابقة للاتحاد الأوروبي متاح على عنوان الإنترنت التالي .2014/53/EU للاستخدام الداخلي فقط .

#### 1.1 التطبيقات والأداء

تعتمد سرعة التنزيل على اتصالك بالإنترنت. قد لا تتوفر بعض التطبيقات في بلدك أو منطقتك. قد يلزم اشتراك في خدمة البث. نتفليكس متوفر في دول محددة. لمزيد من المعلومات، تفضل بزيارة .يعتمد توفر الصوت لمساعد جوجل على دعم البحث الصوتي من جوجل .www.netflix.com

#### 1.2 حماية البيانات

يجوز لمُزوّدي التطبيقات والخدمات جمع واستخدام البيانات التقنية والمعلومات ذات الصلة ، بما في ذلك على سبيل المثال لا الحصر، المعلومات التقنية المتعلقة بهذا الجهاز والنظام وبرامج التطبيق والأجهزة الملحقة. وقد يستخدمون هذه المعلومات لتحسين المنتجات أو تقديم خدمات أو تقنيات لا تُعرّف عنك شخصيًا. بالإضافة إلى ذلك، قد تتطلب بعض خدمات الجهات الخارجية المُضمنة بالفعل في الجهاز أو التي ثبّتها بعد شراء المنتج تسجيل بياناتك الشخصية. كما قد تجمع بعض الخدمات بيانات مسؤولية أي انتهاك مُحتمل لحماية البيانات من StreamView شخصية دون تحذيرات إضافية. لا تتحمل .قبل خدمات الجهات الخارجية

#### 2 مقدمة

استمتع بكل ما تحب من محتوى ترفيهي - بمساعدة Streaming Box Plus 270، على جهاز ™Google TV ما .الأفلام والمسلسلات وغيرها من جميع اشتراكاتك في مكان واحد Google TV يجمع Google بسيطة من الفعال للعثور Google هل تحتاج إلى بعض الإلهام؟ احصل على توصيات مختارة بعناية واستخدم بحث على برامج في أكثر من 10,000 تطبيق. يمكنك أيضاً استخدام صوتك للعثور على البرامج، وتشغيل الموسيقى، والتحكم في أجهزة المنزل الذكي، وغير ذلك الكثير. ومع قوائم المشاهدة والملفات الشخصية .المخصصة، تُصمّم التجربة لتناسب الجميع

# 3 **صندوق البث**

# 3.1 **اللوحة الأمامية**

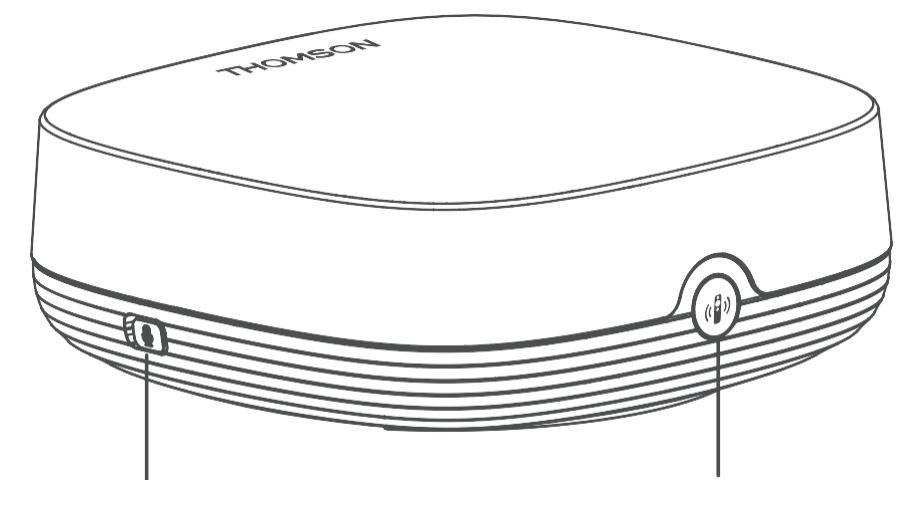

Far field microphone on/off

Find my remote control

3.2 **اللوحة الخلفية** 

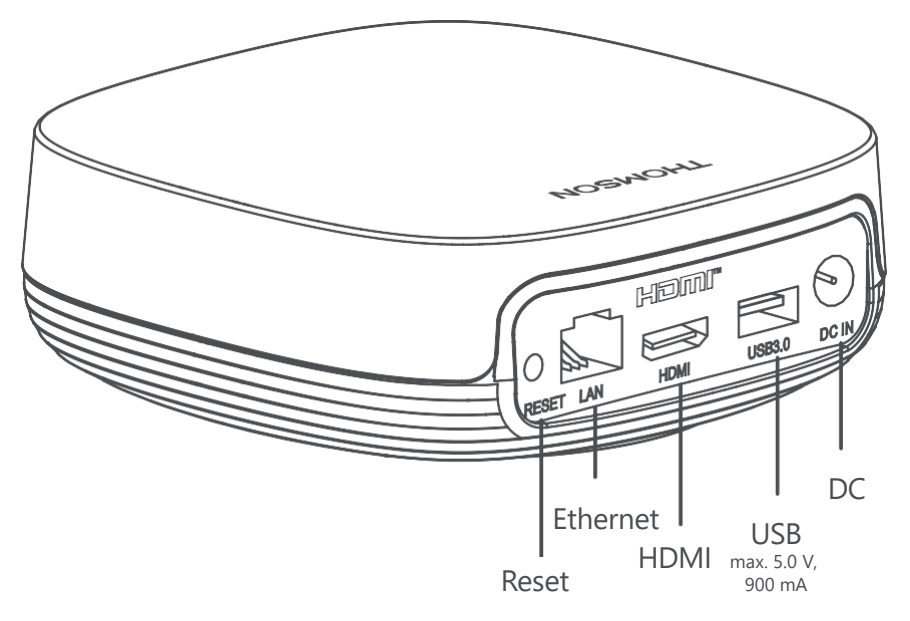

# 4 جهاز التحكم عن بعد

# 4.1 جهاز التحكم عن بعد 1

| Ċ           | وضع الاستعداد :وضع الاستعداد السريع /وضع الاستعداد /تشغيل                                                                                                    |
|-------------|----------------------------------------------------------------------------------------------------|
| *           | اضغط مع الاستمرار على هذا الزر لتنشيط وظيفة الاختصار<br>هذا الزر .اضغط لفترة وجيزة على زر النجمة لتحديد الخيار المطلوب<br>.أو لتحديد مصدر الإدخال                                                                                                    |
| $\bigcirc$  | المتعددة Google تبديل الملف الشخصي :التبديل بين ملفات تعريف                                                                                                    |
| Ŷ           | والميكروفون Google الميكروفون :يقوم بتنشيط مساعد<br>مُدمج في جهاز التحكم عن بعد                                                                                                    |
| ক্ট্য       | الإعدادات :فتح قائمة الإعدادات                                                                                                    |
|             | موافق :تأكيد الاختيارات                                                                                                    |
| $\bigcirc$  | التنقل في القائمة، وتعيين الخيارات، وتحريك التركيز أو :(D-pad) زر الاتجاه<br>.المؤشر، وما إلى ذلك                                                                                                    |
| ÷           | ،الرجوع/الرجوع :العودة إلى شاشة القائمة السابقة، والرجوع خطوة واحدة<br>وإغلاق النوافذ، وإغلاق خدمة التليتيكست )في وضع البث التلفزيوني<br>المباشر - التليتيكست .(الخروج من تشغيل ملفات الوسائط المتعددة<br>.(MMP) والعودة إلى قائمة نظرة عامة على مشغل الوسائط المتعددة |
| A           | بيت: يفتح ال بيت شاشة                                                                                                    |
| ď           | دليل البرامج الإلكتروني                                                                                                    |
| + ~ ~ ~     | مستوى الصوت /+- :يتحكم في مستوى صوت التلفزيون                                                                                                    |
| < H         | برنامج /+- :تشغيل قنوات التلفزيون/الراديو الفردية .تمرير القناة قائمة<br>صفحة بواسطة صفحة متى ال قناة قائمة يكون معروض على شاشة<br>التلفزيون                                                                                                    |
| Щ×          | كتم الصوت :إيقاف تشغيل مستوى صوت التلفزيون تمامًا                                                                                                    |
| 🕨 YouTube   | YouTube قم بتشغيل تطبيق                                                                                                    |
| prime video | Prime Video قم بتشغیل تطبیق                                                                                                    |
| NETFLIX     | Netflix قم بتشغیل تطبیق                                                                                                    |
| Disnep+     | + Disney قم بتشغیل تطبیق                                                                                                    |

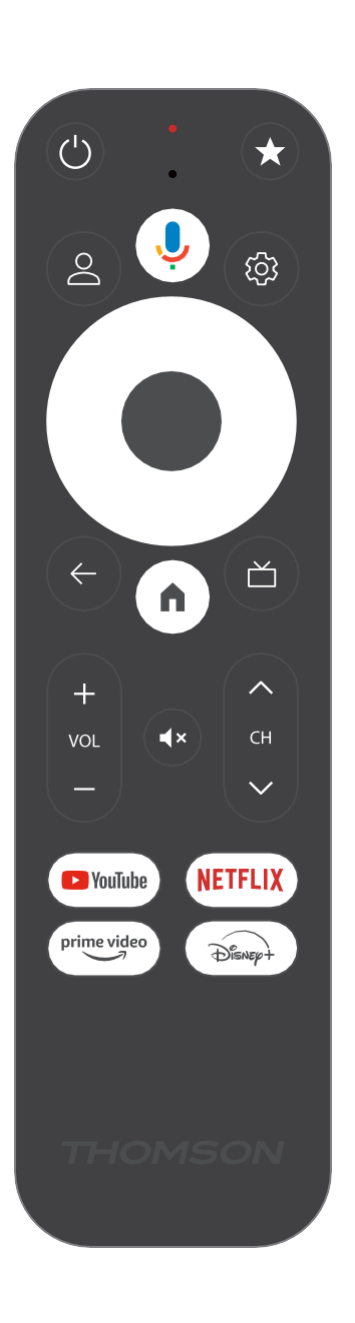

# 4.2 جهاز التحكم عن بعد 2

| Ċ                             | وضع الاستعداد :وضع الاستعداد السريع /وضع الاستعداد /تشغيل                                                                                                    |
|-------------------------------|----------------------------------------------------------------------------------------------------|
| *                             | اضغط مع الاستمرار على هذا الزر لتنشيط وظيفة الاختصار<br>هذا الزر .اضغط لفترة وجيزة على زر النجمة لتحديد الخيار المطلوب<br>.أو لتحديد مصدر الإدخال                                                                                                    |
| $\bigcirc$                    | تغيير الملف الشخصي :تبديل ملفات تعريف المستخدم                                                                                                    |
| Ŷ                             | والميكروفون Google الميكروفون :يقوم بتنشيط مساعد<br>مُدمج في جهاز التحكم عن بعد                                                                                                    |
| තු                            | الإعدادات :عرض قائمة إعدادات البث التلفزيوني المباشر )في وضع البث<br>التلفزيوني المباشر(، وعرض خيارات الإعداد المتاحة مثل الصوت والصورة                                                                                                    |
|                               | موافق :تأكيد الاختيارات                                                                                                    |
| $\bigcirc$                    | التنقل في القائمة، وتعيين الخيارات، وتحريك التركيز أو :(D-pad) زر الاتجاه<br>.المؤشر، وما إلى ذلك                                                                                                    |
| ÷                             | ،الرجوع/الرجوع :العودة إلى شاشة القائمة السابقة، والرجوع خطوة واحدة<br>وإغلاق النوافذ، وإغلاق خدمة التليتيكست )في وضع البث التلفزيوني<br>المباشر - التليتيكست .(الخروج من تشغيل ملفات الوسائط المتعددة<br>.(MMP) والعودة إلى قائمة نظرة عامة على مشغل الوسائط المتعددة |
| A                             | .بيت: يفتح ال بيت شاشة                                                                                                    |
| ď                             | دليل البرامج الإلكتروني                                                                                                    |
| + ~ ~ ~                       | مستوى الصوت /+- :يتحكم في مستوى صوت التلفزيون                                                                                                    |
| <5>                           | برنامج /+- :تصفح قنوات التلفزيون/الراديو الفردية .يتنقل عبر قائمة<br>.القنوات صفحةً بصفحة عند عرضها على شاشة التلفزيون                                                                                                    |
| Щ×                            | .كتم الصوت :يقوم بإيقاف تشغيل مستوى صوت التلفزيون بالكامل                                                                                                    |
| 🕒 YouTube                     | YouTube بدء تشغیل تطبیق :YouTube                                                                                                    |
| prime video                   | Prime Video: بدء تشغیل تطبیق Prime Video                                                                                                    |
| NETFLIX                       | Netflix بدء تشغیل تطبیق :Netflix                                                                                                    |
| Disner+                       | +Disney تطبيق                                                                                                    |
| البث<br>التلفزيوني<br>المباشر | Live TV قم بتشغیل تطبیق                                                                                                    |

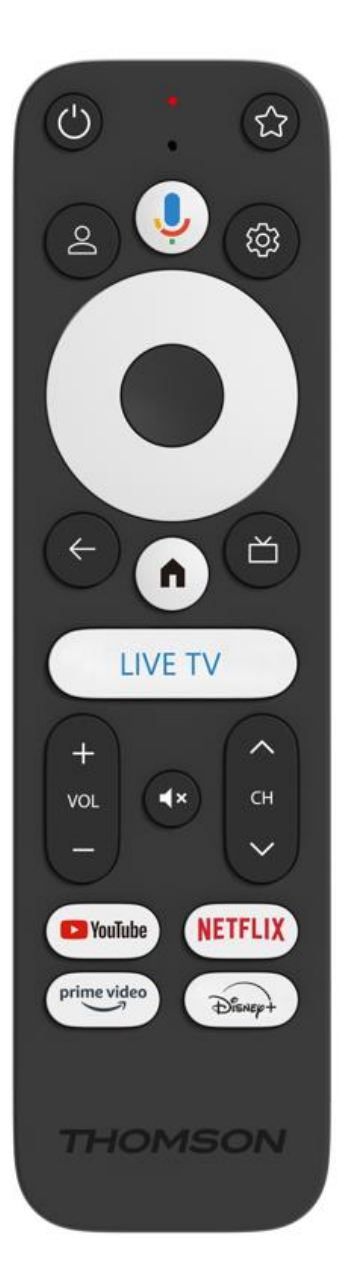

# 5 تثبيت

# 5.1 **محتوى التغليف**

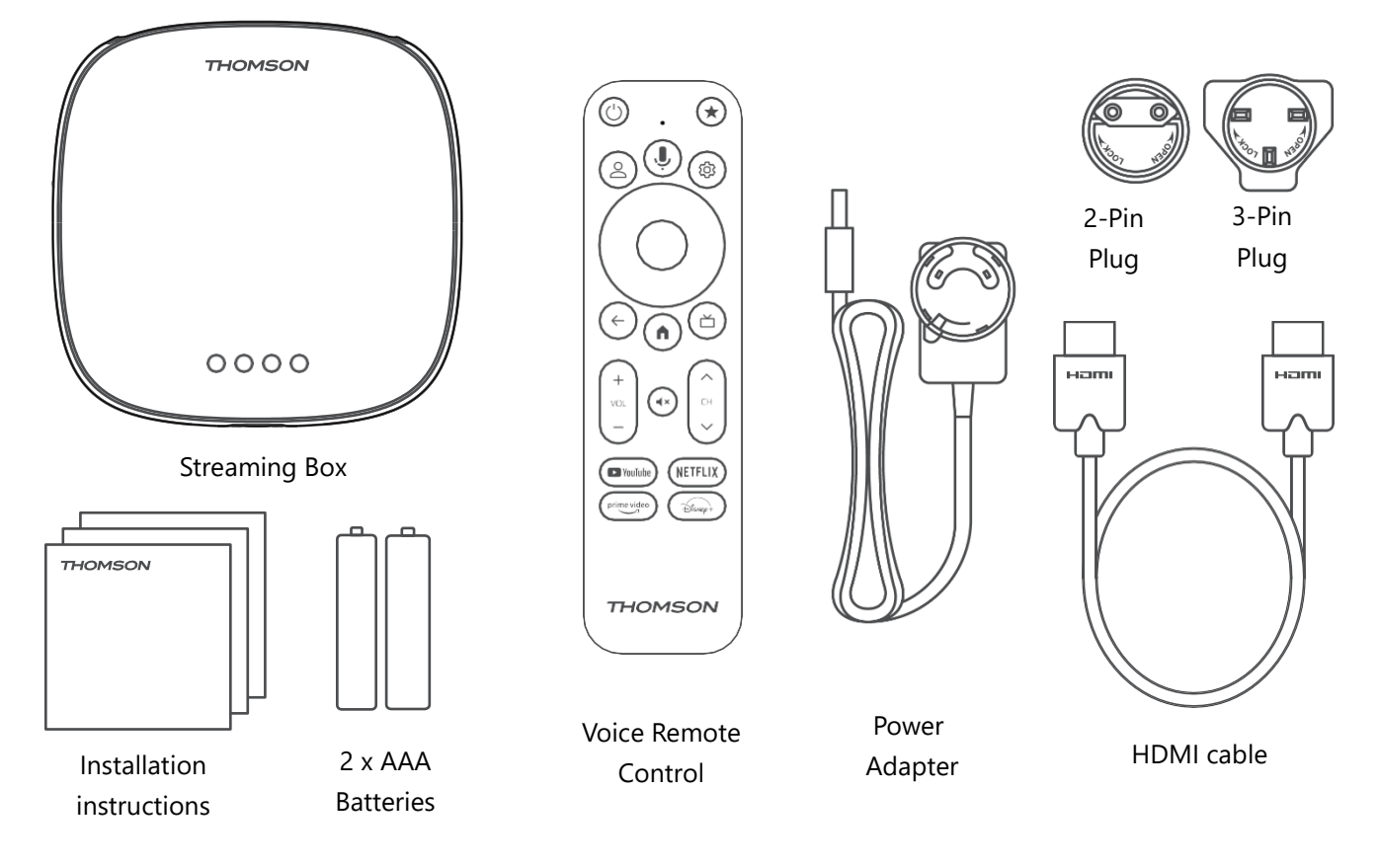

الرسوم التوضيحية للإشارة فقط\*

5.2 يثبت

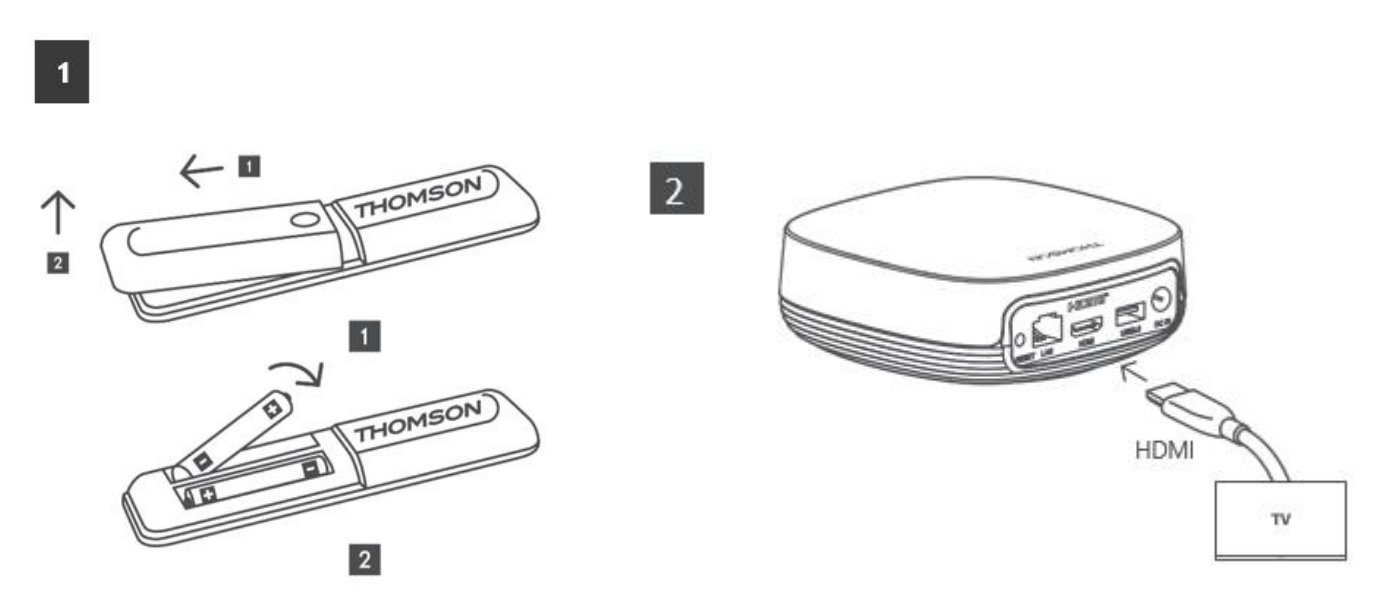

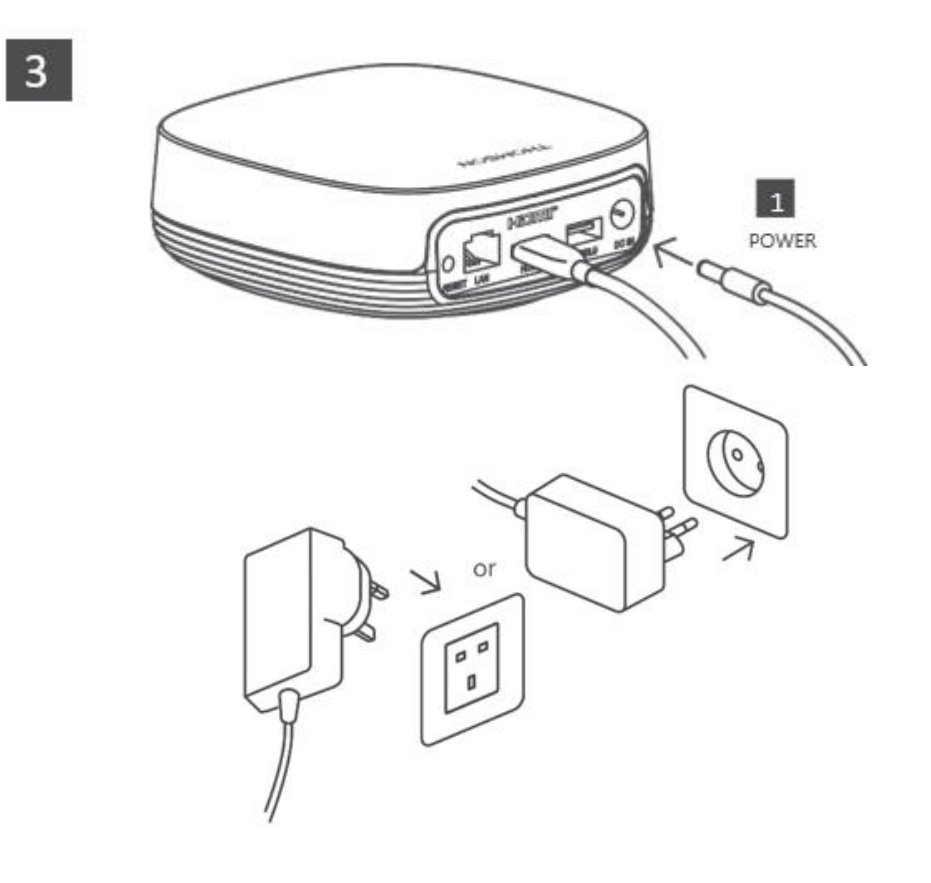

:خياري

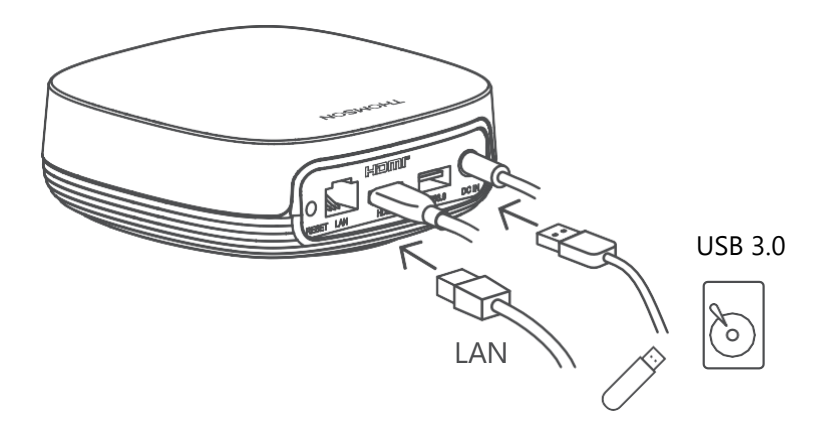

أثناء WLAN فسوف يُطلب منك الاتصال بالإنترنت عبر شبكة ،LAN إذا لم يتوفر اتصال بالإنترنت عبر شبكة .التثبيت الأولي

5.3 حدد موضع جهاز البث الخاص بك

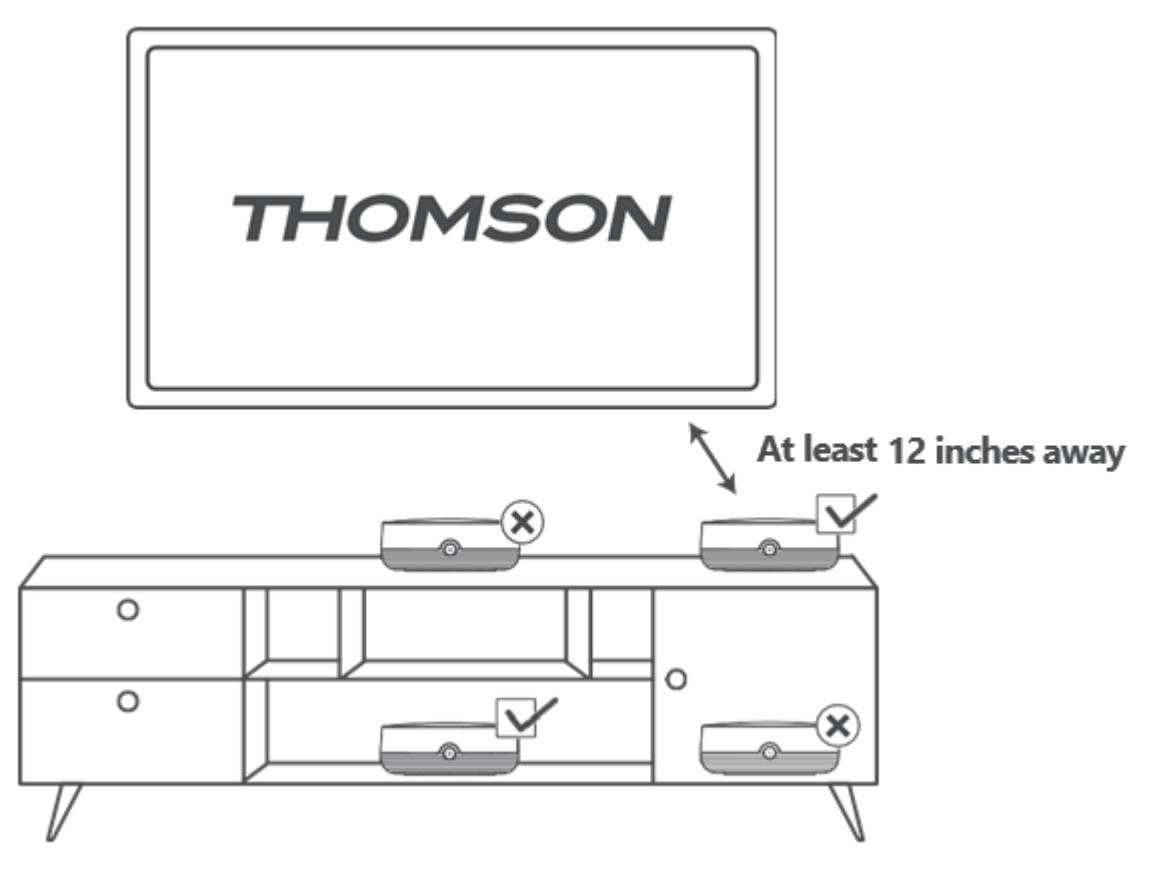

لضمان دقة التحكم الصوتي في المجال البعيد، يوصى باستخدام جهاز البث لأكثر من 12 .على بُعد بوصات من سماعات التلفزيون. يُرجى عدم وضع جهاز البث في خزانة مغلقة

## 5.4 إقران جهاز التحكم عن بعد

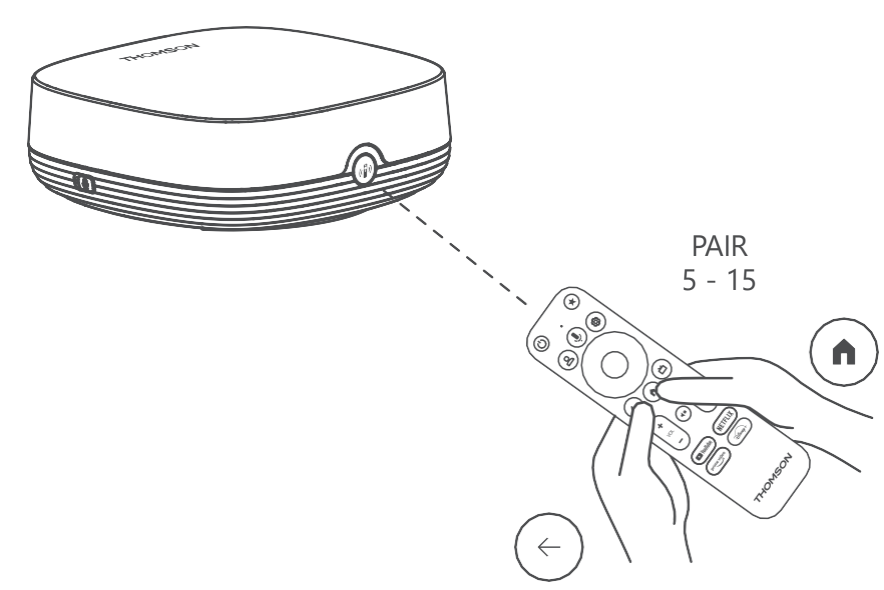

. قم بتشغيل التلفزيون وصندوق البث واتبع الإرشادات التي تظهر على الشاشة لإقران جهاز التحكم عن بعد

## 5.5 التثبيت الأول

بمجرد إقران جهاز التحكم عن بعد بنجاح، حدد لغة التثبيت ومنطقتك واتبع تعليمات التثبيت التي تظهر على .الشاشة

في تطبيق Streaming Box Plus 270 على الشاشة لإعداد جهاز (QR) يمكنك مسح رمز الاستجابة السريعة على هاتفك الذكي أو جهازك اللوحي. أو يمكنك اختيار "الإعداد على التلفزيون" أسفل Google Home .الشاشة واتباع التعليمات الظاهرة عليها

#### ملاحظة:

Streaming Box Plus 270. لإعداد Google يجب أن يكون لديك حساب

# 6 **جوجل تي ف**ي

## **Google TV** 6.1 إعداد

على هاتفك المحمول (الهاتف أو Google Home عبر تطبيق Streaming Box 270 Plus يمكنك إعداد .الجهاز اللوحي) أو يدويًا عن طريق تحديد خيار "الإعداد على التلفزيون بدلاً من ذلك" في أسفل الشاشة

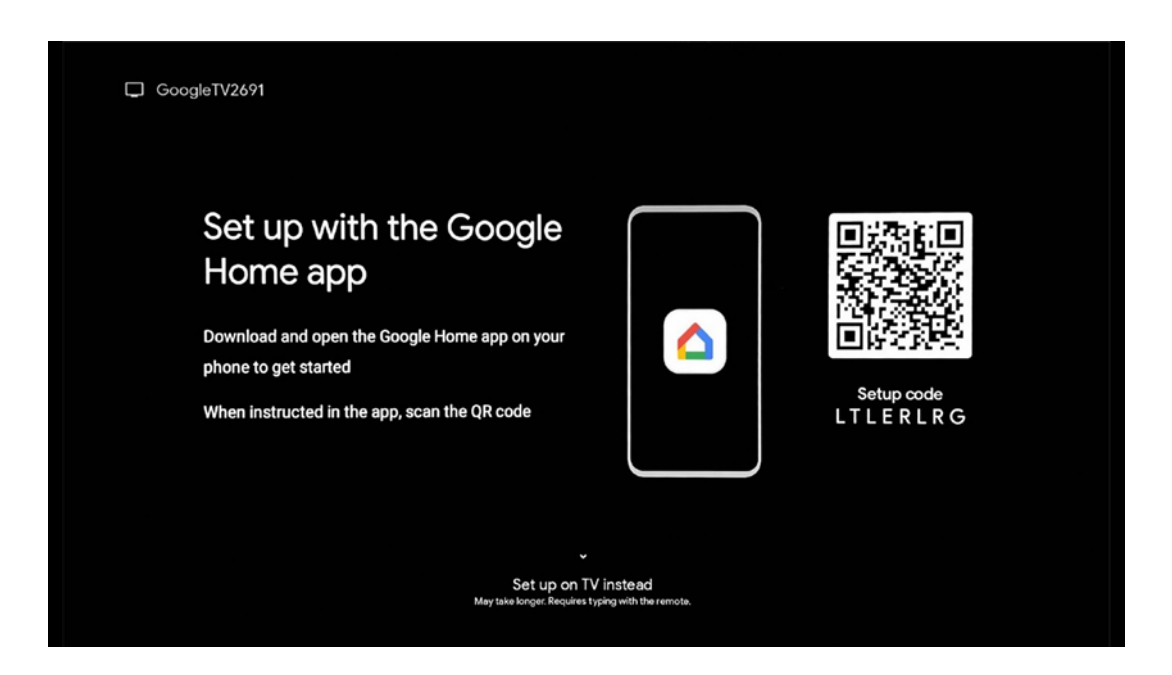

## 6.2 Google Home الإعداد باستخدام تطبيق

لتثبيت تطبيق جوجل هوم، يجب أن يكون لديك جهاز محمول (هاتف ذكي أو جهاز لوحي) مُثبّت عليه تطبيق جوجل هوم، وأن يكون الجهاز متصلاً بالإنترنت عبر شبكة واي فاي نفسها التي يتصل بها جهاز على (QR) لتثبيت تطبيق جوجل هوم، يُرجى مسح رمز الاستجابة السريعة Streaming Box Plus 270. جهاز التلفزيون أو البحث عن "جوجل هوم" في متجر التطبيقات على جهازك المحمول. إذا كان تطبيق جوجل هوم مُثبّتًا مسبقًا على جهازك المحمول، فافتحه واتبع التعليمات الظاهرة على التلفرة والجهاز . المحمول. لن تتأثر عملية إعداد التلفزيون عبر تطبيق جوجل هوم على جهازك المحمول.

**ملاحظة:** بعض الأجهزة المحمولة التي تعمل بإصدارات أندرويد الأحدث غير متوافقة تمامًا مع تثبيت ." لذلك، نوصي باختيار "التثبيت على التلفزيون .Google Home عبر تطبيق Google TV

## 6.3 الإعداد على التلفزيون

باستخدام التلفزيون وجهاز التحكم عن بُعد، اضغط على زر الاتجاه Streaming Box Plus 270 لتثبيت جهاز السفلي في جهاز التحكم عن بُعد لاختيار " **الإعداد على التلفزيون** " . ثم اتبع التعليمات التي تظهر على .الشاشة لإكمال التثبيت

عن Streaming Box Plus 270 المتاحة وقم بتوصيل Wi-Fi **الخاصة بك** - حدد شبكة **Wi-Fi حدد شبكة** طريق إدخال كلمة المرور المقابلة

الخاص بك باستخدام عنوان بريدك Google قم بتسجيل الدخول إلى حساب - **Google تسجيل الدخول إلى** الإلكتروني وكلمة المرور

#### :ملحوظة

حساب جوجل. للوصول إلى متجر جوجل بلاي، أو استخدام Streaming Box Plus 270 يتطلب إعداد أو تشغيل تطبيقاتك المفضلة، يجب تسجيل الدخول باستخدام حساب جوجل ،"Hey Google" خاصية .الخاص بك

إذا لم يكن لديك حساب جوجل أو كنت ترغب في إنشاء حساب مشترك، فيجب عليك تسجيله قبل على جهاز الكمبيوتر أو الهاتف الذكي. يمكنك إنشاء حساب جوجل Streaming Box Plus 270 تثبيت https://accounts.google.com/signup :بزيارة الموقع التالي

.Google TV ستظهر الشاشة الرئيسية لـ ،THOMSON بعد إتمام التثبيت الأولي لجهاز بث ملاحظة: يُرجى العلم أن الصور التوضيحية للقائمة الموضحة في دليل المستخدم هذا هي للتوضيح .فقط، وقد تختلف في بلدك

## 7 الشاشة الرئيسية

#### 7.1 بيت

من الشاشة الرئيسية، يمكنك تشغيل أي تطبيق مثبت، أو مشاهدة فيلم من تطبيقات البث المختلفة أو .Streaming Box Plus 270 الدخول إلى قائمة الإعدادات في جهاز

كما يمكنك الخروج من تشغيل أي تطبيق في أي وقت والعودة إلى الشاشة الرئيسية بالضغط على زر .الصفحة الرئيسية في جهاز التحكم عن بعد

في الصف الأول (المُوصَّى به لك)، سيَّتم اقتراح محتوى البث لتطبيقات البث المثبتة على التلفزيون الخاص .بك وفقًا لمعايير البحث الخاصة بك في سجل البحث الخاص بك

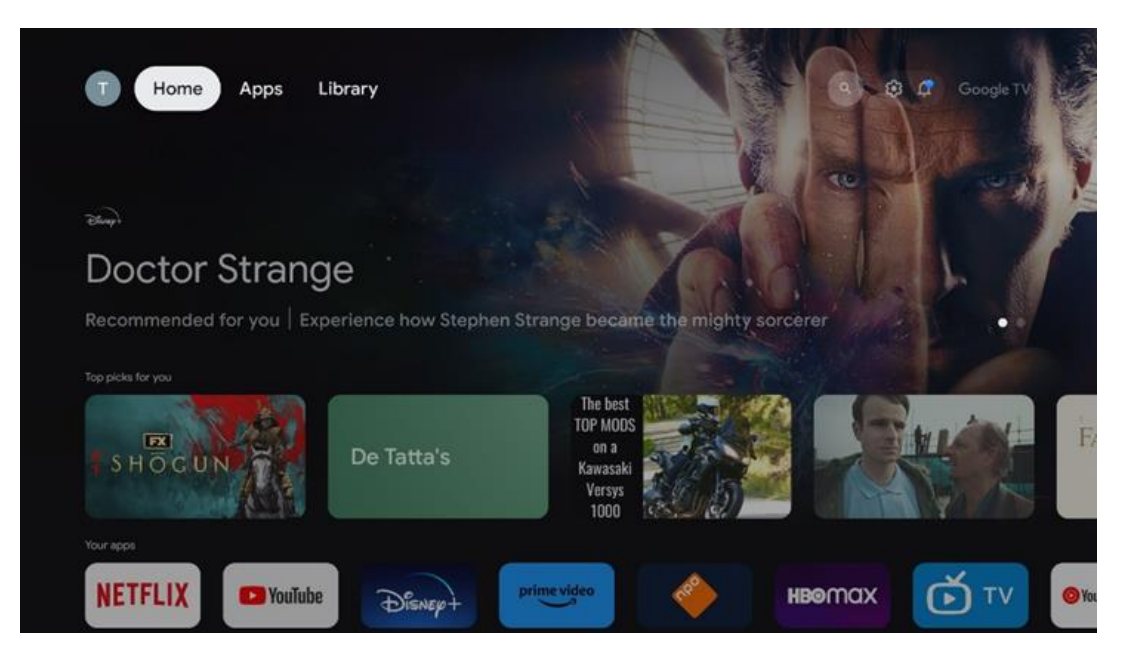

**ملاحظة:** اعتمادًا على إعدادات جهاز التلفزيون لديك واختيار البلد أثناء الإعداد الأولي، قد تحتوي القائمة .الرئيسية على عناصر مختلفة

الثاّني ( **تطبيُقاتك** ) ّهو صف التطبيقات. ستجد في هذا السطر الأول أهم تطبيقات خدمات البث، مثل .نتفليكس ويوتيوب

قم بتحديد التطبيق باستخدام أزرار الاتجاهات الموجودة على جهاز التحكم عن بعد الخاص بك، ثم قم بتأكيد .اختيارك باستخدام زر موافق لبدء تشغيل التطبيق المحدد

،حدد التطبيق واضغط مع الاستمرار على زر موافق لإزالة التطبيق المحدد من الصف الأول من المفضلة .أو نقله إلى موضع جديد أو تشغيله

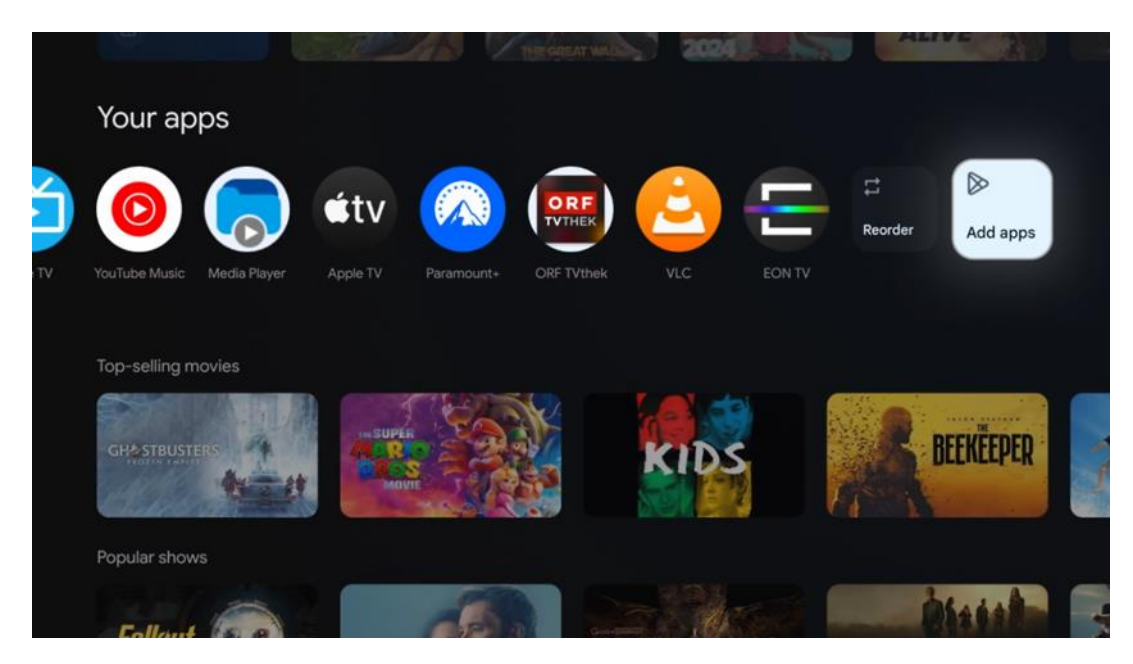

في الموضع قبل الأخير والأخير من هذا الصف، ستجد مربعين بخياري " **إعادة ترتيب** " و" **إضافة تطبيقات** حدّد هذين الخيارين لإعادة ترتيب التطبيقات في هذا الصف أو لإضافة تطبيق جديد إلى صف التطبيقات ." .المفضلة

.ستجد أسفل الشاشة الرئيسية قنوات إضافية معروضة حسب النوع أو فئة محتوى البث

**ملحوظة:** التطبيقات المعروضة في الصورة هي لأغراض توضيحية فقط وقد تختلف حسب بلد التثبيت

## 7.2 حساب جوجل

انتقل إلى أيقونة ملفك الشخصي في الزاوية العلوية اليسرى واضغط على "موافق". حدّد أيقونة ملفك ."الشخصي واضغط على "موافق

.جديد، أو إدارة الحسابات الموجودة بالفعل Google يمكنك هنا تغيير إعدادات ملفك الشخصي، أو إضافة حساب

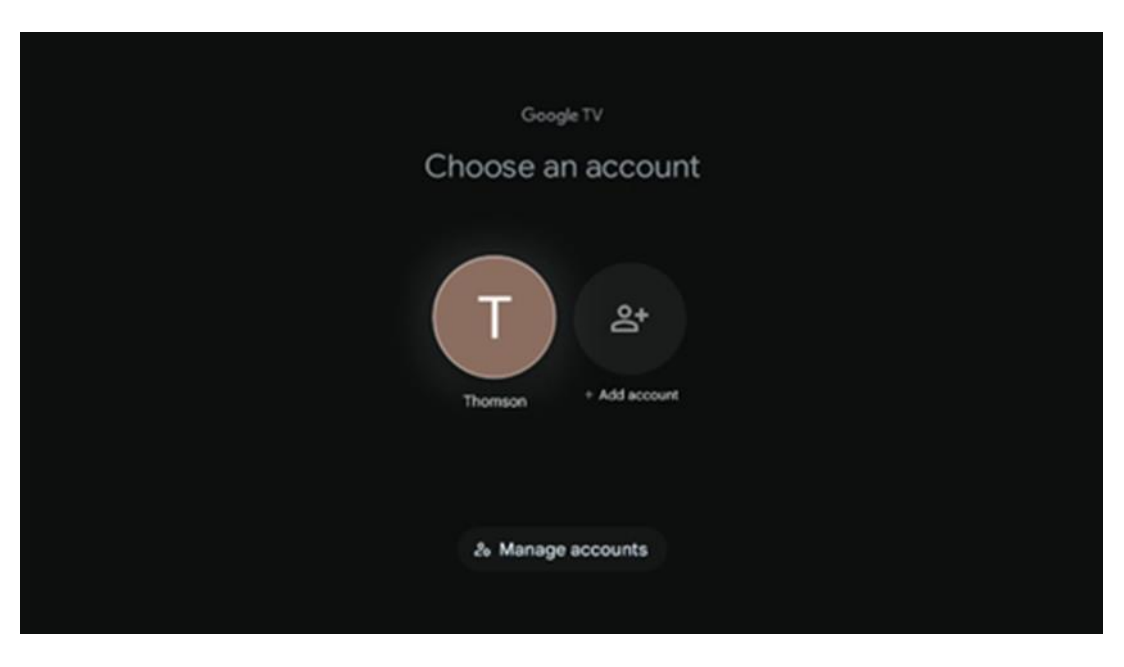

#### 7.3 التطبيقات

اختر تبويب "التطبيقات" على الشاشة الرئيسية لعرض التطبيقات المُثبّتة على جهاز التلفزيون. حدّد .Google Play شريط البحث لكتابة اسم التطبيق الذي ترغب بتثبيته من متجر

| N Home Apps Library         | G Google T             |   |
|-----------------------------|------------------------|---|
| Disnept                     | prime video            |   |
| NETFLIX YouTube             | prime video R T L + ZN | A |
| 🗣 Search for apps and games |                        |   |

**ملاحظة:** بعض التطبيقات تعمل فقط ضمن شبكتك. هذه التطبيقات ليست خدمات إنترنت مفتوحة، بل أو الشبكة تحديد IP TV حلول داخلية فقط لعدة أجهزة تلفزيون في المنزل نفسه. لذلك، يُمكن لمشغل .تشغيل هذه التطبيقات

بعض التطبيقات متاحة للتنزيل وفقًا لقواعد الموقع الجغرافي . هذا يعني أن التطبيقات المعتمدة على .الموقع الجغرافي متاحة فقط في متجر جوجل بلاي، ولا يمكن تنزيلها وتثبيتها في بلدان أخرى بعض التطبيقات المتوفرة للأجهزة المحمولة مثل الهواتف المحمولة والأجهزة اللوحية غير متوفرة للتنزيل .لأسباب قانونية Google TV على أجهزة

#### 7.4 مكتبة

حدد علامة التبويب "المكتبة" على الشاشة الرئيسية لتشغيل المحتوى المتدفق الذي اشتريته أو استأجرته بالفعل على التلفزيون أو الأجهزة المحمولة مثل هاتفك المحمول أو جهازك اللوحي .الخاص بك Google باستخدام حساب

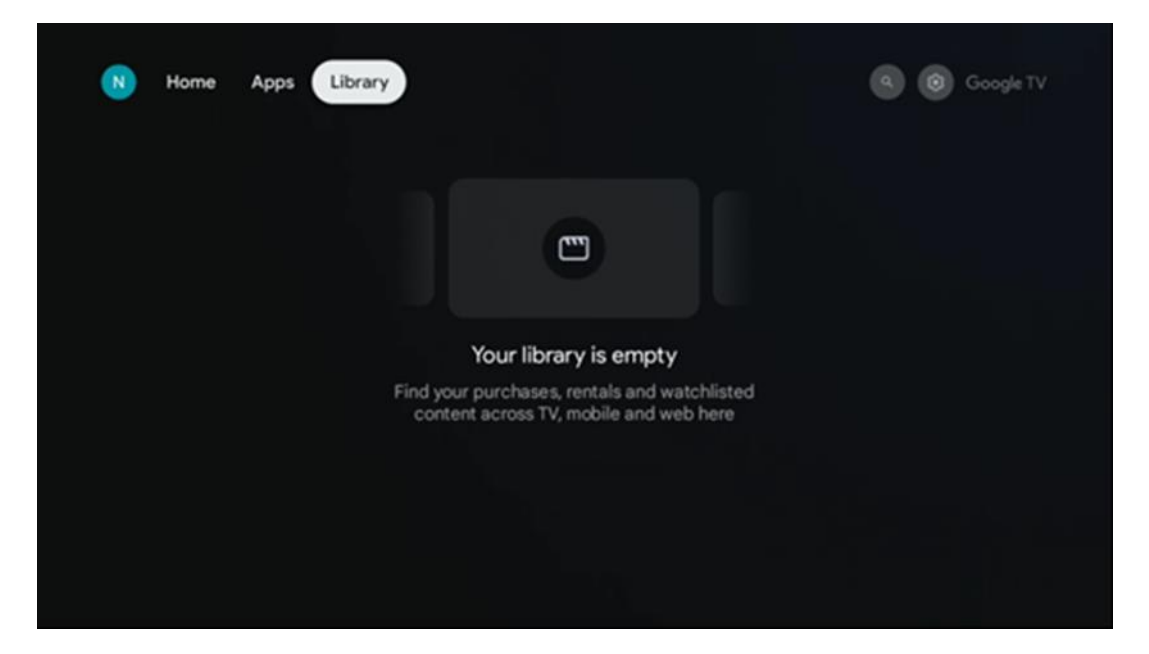

**Google TV** 7.5 حقل البحث في

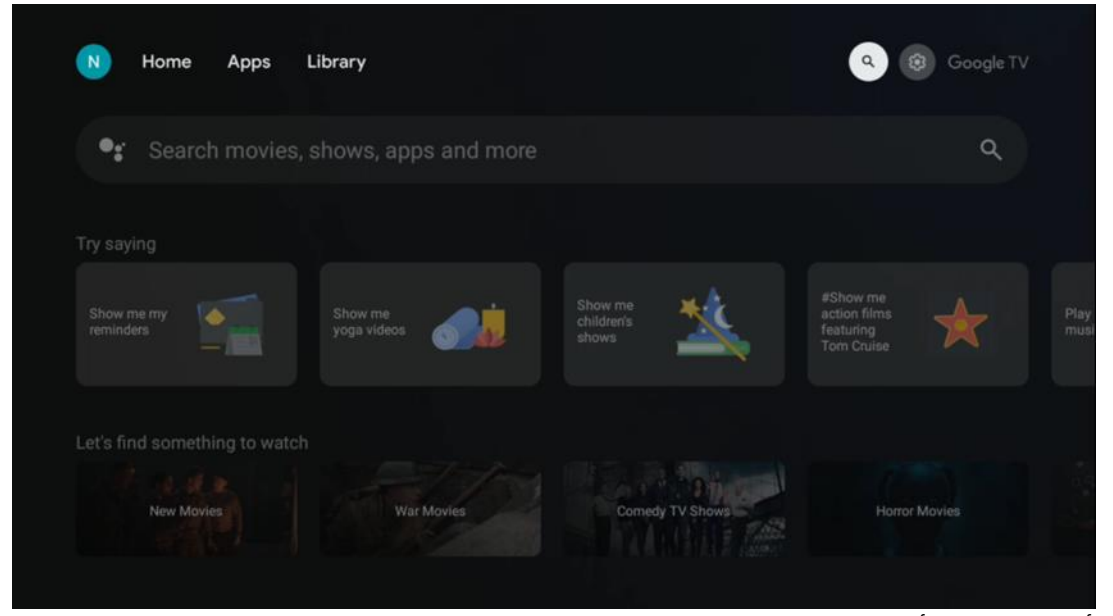

توجد أدوات البحث أعلى يسار الشاشة. يمكنك إدخال كلمة لبدء البحث باستخدام لوحة المفاتيح

الافتراضية، أو تجربة البحث الصوتي باستخدام الميكروفون المدمج في جهاز التحكم عن بُعد. حرّك .التركيز إلى الخيار المطلوب، ثم اضغط على **"موافق"** للمتابعة

**البحث الصوتي** - اضغط على أيقونة الميكروفون لبدء وظيفة البحث الصوتي. يظهر حقل البحث الصوتي من جوجل أعلى الشاشة. اطرح سؤالك على جوجل وسيجيبك تلفزيونك. بالنسبة .لمصطلحات البحث المحلية، من المهم ضبط لغة قائمة التلفزيون على اللغة المحلية

**بحث باستخدام لوحة المفاتيح** - حدد شريط البحث واضغط على **موافق** . ستظهر لوحة مفاتيح جوجل . الافتراضية على الشاشة. اكتب السؤال الذي تريد إجابته

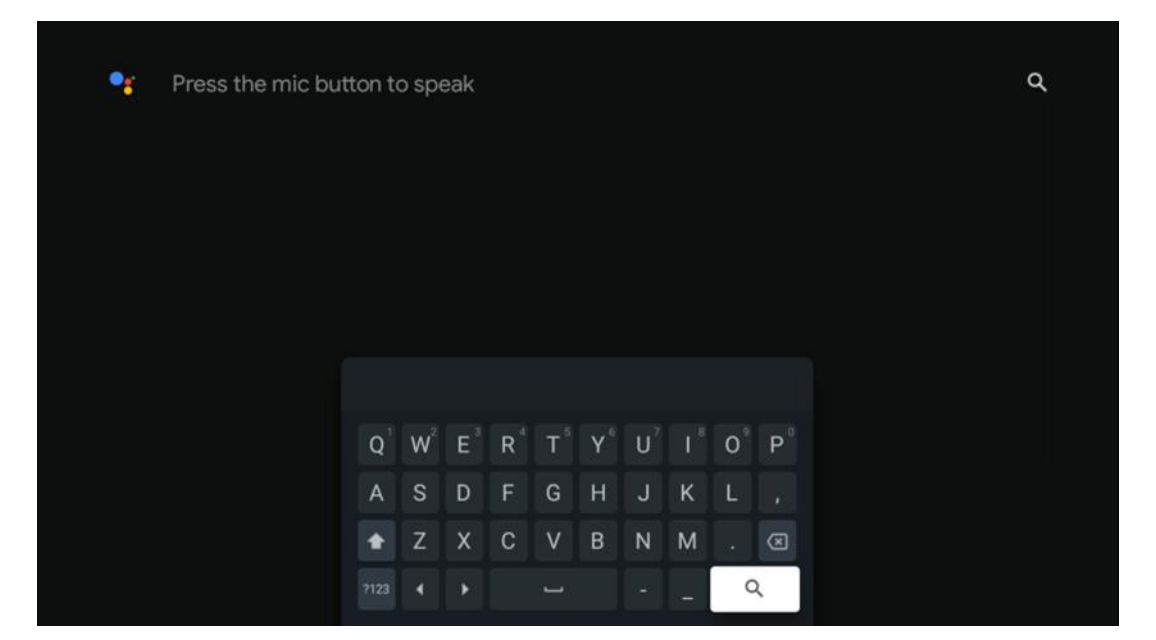

#### 7.6 إشعار

يظهر زر الإشعارات فقط عند وجود إشعار واحد أو أكثر غير مقروء. للتحقق منها، يُرجى الانتقال إلى .أيقونة الإعدادات لفتح القائمة الفرعية. في أسفل القائمة الفرعية، ستجد جميع الإشعارات الحديثة

## ۶ إعدادات

للدخول إلى القائمة الكاملة للإعدادات المتوفرة، الرجاء الدخول إلى الشاشة الرئيسية، بالضغط على .زر (أيقونة) الشاشة الرئيسية، والانتقال إلى زر (أيقونة) الإعدادات في الزاوية اليمنى العليا

| T Home Apps Library | Fri. 22 Mar<br>09:02                                                         | 8                                                                                                 |
|---------------------|------------------------------------------------------------------------------|---------------------------------------------------------------------------------------------------|
|                     | Screensaver                                                                  | 1 Inputs                                                                                          |
|                     | Picture                                                                      |                                                                                                   |
|                     |                                                                              | 1 Accessibility                                                                                   |
|                     | Tip of                                                                       | f the day                                                                                         |
|                     | One watchlist acro<br>Find all the mov<br>you've added to<br>single place un | C<br>ss streaming services<br>lea and shows that<br>by your watchlist in a<br>der the library tab |
|                     |                                                                              |                                                                                                   |

# 9 اتصال أجهزة البلوتوث

## 9.1 أجهزة التحكم عن بعد والملحقات

في هذه القائمة، يمكنك توصيل أجهزة الصوت، مثل سماعات الرأس ومكبرات الصوت، بالإضافة عبر Streaming Box Plus 270 إلى أجهزة الإدخال مثل لوحات الألعاب والفأرة ولوحة المفاتيح، بجهاز البلوتوث. كما يمكنك ضبط جهاز التحكم عن بُعد للتحكم في تشغيل/إيقاف التشغيل، وضبط مستوى الصوت، واختيار مدخلات الأجهزة المتصلة (التلفزيون، أو جهاز استقبال الصوت والفيديو، أو مكبر اضغط على زر التحكم عن بُعد، ثم اضغط .THOMSON الصوت) باستخدام جهاز التحكم عن بُعد من ."على "موافق" لفتح قائمة الإعدادات. حدد "بلوتوث" ثم اضغط على "موافق

#### 9.2 زوج من الملحقات

Streaming Box Plus تأكد من تفعيل وضع إقران البلوتوث على الجهاز الذي ترغب في توصيله بجهاز اختر خيار "إقران الملحق" من القائمة، ثم اضغط على "موافق". سيظهر جهاز البلوتوث على .270 .الجانب الأيمن. حدد الجهاز، ثم اضغط على "موافق" لبدء عملية الإقران

## 9.3 **جهاز التحكم عن بعد**

اختر خيار القائمة "إعداد أزرار التحكم عن بُعد" ثم اضغط **"موافق"** . تحتوي قائمة "إعداد أزرار التحكم :عن بُعد" على قائمتين فرعيتين

#### 9.3.1 **الأجهزة**

اختر "إضافة جهاز" واضغط على "موافق" . حدد الجهاز الذي تريد التحكم به باستخدام وحدة التحكم عن بُعد من تومسون، سواءً كان تلفزيونًا أو مكبر صوت أو جهاز استقبال صوتي، واضغط على موافق " . اختر ماركة جهازك من القائمة واضغط على "موافق" . حدد خيارات التحكم التي تريد" تشغيلها باستخدام وحدة التحكم عن بُعد من تومسون، واتبع التعليمات التي تظهر على شاشة .التلفزيون

#### 9.3.2 أزرار التحكم عن بعد

في هذه القائمة الفرعية، يمكنك ضبط تشغيل وحدة التحكم عن بُعد من تومسون. يمكنك تحديد وظائف التشغيل التي ترغب في استمرار تشغيلها باستخدام جهاز التحكم عن بُعد الأصلي للجهاز المتصل (التلفزيون، أو جهاز استقبال الصوت والفيديو، أو مكبر الصوت)، وتلك التي ترغب في .تشغيلها باستخدام جهاز التحكم عن بُعد من تومسون

#### 9.4 وظيفة زر النجمة في جهاز التحكم عن بعد

لتعيين وظيفة لزر النجمة، اضغط عليه باستمرار. سيظهر مربع حوار يعرض التطبيقات المثبتة على ."جهازك. حدد التطبيق الذي تريد تشغيله باستخدام زر النجمة، ثم أكد اختيارك بالضغط على "موافق

## Google Cast)10) محتوى البث

مدمجًا. يمكنك بث مقاطع الفيديو أو الموسيقى أو أي محتوى Streaming Box Plus 270 يأتي جهاز .آخر من هاتفك الذكي أو جهازك اللوحي أو الكمبيوتر إلى التلفزيون

- 1. لو سمحت تأكد أن الخاص بك الهاتف، الجهاز اللوحي، أو الكمبيوتر يكون في نفس الشيء الشبكة كـ . Plus 270 صندوق البث الخاص بك
  - 2. .يفتح ال برنامج الذي التي يِدعم صب، على سبيل المثال، يوتيوب
    - 3. . يختار ال فيديو و انقر على أيقونة الصب
      - 4. .يختار صندوق البث بلس 270 و يضعط نعم

سيتم بدء التشغيل تلقائيًا.

#### :ملحوظة

.Google Cast يرجى ملاحظة أن ليس كل تطبيق لبث محتوى الفيديو يدعم وظيفة

# 11مرحبًا جوجل" - مساعد صوتي ووظيفة التحكم"

ميزة "مرحبًا يا جوجل". يمكن تفعيل هذه الميزة بالضغط على زر Streaming Box Plus 270 يدعم جهاز الميكروفون في جهاز التحكم عن بُعد أو عبر الميكروفون اللاسلكي المُثبّت في الجهاز، والذي يجب تفعيله < "أولًا من قائمة "الإعدادات" > "الحسابات وتسجيل الدخول" > "اختيار حساب" > "مساعد جوجل ."الميكروفون اللاسلكي"

لإجراء عمليات مختلفة على الصندوق، على سبيل المثال يمكنك "Hey Google" يمكنك استخدام وظيفة .ضبط نسبة الصوت، أو كتم الصوت وإلغاء كتمه أو بدء تشغيل تطبيقات مختلفة يمكنك البحش عن معلومات مختلفة من الانتينيت، مثل "كيف سبكم: الطقيب غدًا؟" أم البحش عن الأفلام أم

يمكنك البحث عن معلومات مختلفة من الإنترنت، مثل "كيف سيكون الطقس غدًا؟"، أو البحث عن الأفلام أو أو +Disney أو Prime Video أو Netflix المسلسلات أو مقاطع الفيديو في تطبيقات خدمات البث مثل .YouTube **ملاحظة:** يمكن أيضاً إلغاء تنشيط الميكروفون بعيد المدى المدمج في الجهاز ميكانيكيًا في أي وقت .باستخدام المفتاح الموجود على جانب الجهاز

# 12 إعدادات تنسيق العرض

اضغط على زر الإعدادات على جهاز التحكم عن بعد الخاص بك أو حدد أيقونة الإعدادات على الشاشة .الرئيسية وافتح العرض والصوت -> إعدادات العرض المتقدمة

**السماح بوضع اللعبة** - يتم تنشيط هذه الوظيفة بشكل افتراضي.

الميزات التالية Streaming Box Plus 270 يوفر وضع اللعبة على:

- يُقلل من تأخر الإدخال : عند تفعيل وضع الألعاب، يُرسل جهاز البث إشارة إلى التلفزيون أو الشاشة للانتقال إلى وضع زمن الوصول المنخفض. يُقلل هذا من التأخير بين الضغط على الزر ورؤية الحدث على الشاشة.
- يُعطَّل مُعالجة الفيديو : غالبًا ما تُطبّق أجهزة التلفزيون المعالجة اللاحقة لتحسين جودة الفيديو (مثل تنعيم الحركة أو تحسين الصورة). يُوقف وضع الألعاب معظم هذه العمليات لضمان استجابة أسرع.
- تحسين الألعاب السحابية : على أجهزة البث التي تدعم الألعاب السحابية (على سبيل يؤدي تمكين وضع اللعبة إلى ،(NVIDIA GeForce NOW، Xbox Cloud Gaming ،المثال .
   تحسين الاستجابة للحصول على تجربة لعب أفضل .

## 12.1 اختيار التنسيق

#### :تلقائي

HDR عند اختيار إعداد تنسيق العرض التلقائي، يسمح النظام للتطبيقات المُثبّتة بضبط تنسيق تلقائيًا على جهاز العرض لديك. باستخدام هذا الإعداد، تعرض جميع التطبيقات محتوى الفيديو .تلقائيًا بأفضل تنسيق، ولكن ليس بأعلى جودة

#### :يدوي

المدعومة من أجهزة التشغيل يدويًا، والتي قد HDR عند تحديد هذا الخيار، يمكنك تعطيل تنسيقات غير المدعومة من جهاز التشغيل ضمن HDR تُسبب مشاكل في التشغيل. ستظهر تنسيقات التنسيقات غير المدعومة" ولا يُمكن تفعيلها قسرًا. قد تختار التطبيقات المُثبّتة تلقائيًا تنسيق فيديو" .لن يُعرض بأعلى جودة

# 13 إعدادات تنسيق الصوت

اضغط على زر الإعدادات على جهاز التحكم عن بعد الخاص بك أو حدد أيقونة الإعدادات على الشاشة .الرئيسية وافتح **العرض والصوت** -> **إعدادات الصوت المتقدمة** 

#### إعدادات تنسيق الصوت التالية متاحة:

#### أوتوماتيكي

،باستخدام هذا الخيار .Streaming Box Plus 270 يتم تمكين إعداد الصوت هذا بشكل افتراضي على تلقائيًا باكتشاف وتحديد تنسيق الصوت الأمثل الذي يدعمه التلفزيون Streaming Box Plus 270 يقوم .الخاص بك .من المستحسن إبقاء هذا الإعداد ممكّنًا للحصول على أفضل أداء صوتي

#### لا أحد

Dolby يجب تحديد خيار "لا شيء" في قائمة إعدادات الصوت فقط إذا كنت لا تريد تشغيل أي صوت .Streaming Box Plus 270 من

#### يدوي

بغضَ ،Streaming Box Plus 270 بشكل انتقائي، يمكنك تمكين أو تعطيل كل تنسيق صوتي يدعمه . HDMI eARC النظر عما إذا كان مدعومًا بواسطة التلفزيون المتصل أو نظام الصوت عبر

#### معلومات التنسيق

.يعرض هذا القسم تنسيقات الصوت التي يدعمها التلفزيون الخاص بك أو نظام الصوت المتصل به

## USB 14 تشغيل

#### الخارجية US<u>P</u> أجهزةِ تخزين

(محمول أو محرك أقراص ثابت خارجي USB محرك أقراص) خارجي USB قم بتوصيل محرك أقراص .Streaming Box Plus 270 في USB-A بمنفذ

اضغط على الزر لعرض الخيارات. يمكنك تشغيل محتوى الوسائط ،USB عند توصيل جهاز تخزين .Streaming Box Plus 270 المتعددة المخزن على جهاز التخزين أو زيادة سعة التخزين الداخلية لجهاز

#### تشغيل ملفات الوسائط المتعددة من جهاز التخزين الخارجي

. نزّل تطبيق مشغل الوسائط المتعددة. شغّل التطبيق المُثبّت وحدد الملف الذي تريد تشغيله

#### قم بتوسيع سعة التخزين الداخلية لجهاز THOMSON Streaming Box Plus 270:

اضغط على زر الصفحة الرئيسية في جهاز التحكم عن بعد >> حدد ،USB بعد توصيل جهاز تخزين المناسب [حدد للإعداد] >> حدد خيار USB أيقونة الإعدادات >> حدد إشعار محرك أقراص فلاش .تعيين كتِخزين للجهاز" واتبع الإرشادات التي تظهر على الشاشة"

/ يمكنك أيضًا تنفيذ نفس الإجراء عبر قائمة الإعدادات. الإعدادات / النظام / الذاكرة / ناقل البيانات .حذف وتنسيق ذاكرة الجهاز

. exFAT أو FAT32 المتصل بنظام USB **ملاحظة:** يجب تنسيق جهاز تخزين

# 15التحديثات

تلقائيًا. في حال توفر تحديثات، سيظهر إشعار على Streaming Box Plus 270 يتم تحديث برنامج جهاز .الشاشة الرئيسية. حدد الإشعار واضغط على زر "موافق" لقراءته

# 16الأسئلة والأجوبة

| Streaming Box Plus ماذا يمكنني أن أفعل مع جهاز<br>الخاص بي؟ 270                                               | استمتع بكل ما تحب من محتوى ترفيهي Streaming Box Plus 270 على جهاز Google TV الأفلام والمسلسلات وغيرها من جميع Google TV يجمع Google TV بمساعدة بسيطة من<br>الأفلام والمسلسلات وغيرها من جميع Google TV يجمع Google بمساعدة بسيطة من<br>اشتراكاتك في مكان واحد .هل تحتاج إلى بعض الإلهام؟ احصل على توصيات مختارة بعناية<br>الفعال للعثور على برامج في أكثر من 10,000 تطبيق .يمكنك أيضًا Google واستخدم بحث<br>،استخدام صوتك للعثور على البرامج، وتشغيل الموسيقى، والتحكم في أجهزة المنزل الذكي<br>وغير ذلك الكثير .ومع قوائم المشاهدة والملفات الشخصية المخصصة، ستكون التجربة |
|----------------------------------------------------------------------------------------------------|----------------------------------------------------------------------------------------------------|
| هل أحتاج إلى تلفزيون ذكي لاستخدام صندوق البث<br>الخاص بي ؟<br>زائد 270؟                                       | .أي تلفاز إلى تلفاز ذكي Streaming Box Plus 270 لا، ليس عليك ذلك .يُحوّل جهاز                                                                                                    |
| Streaming ما هي الاتصالات المطلوبة لتشغيل جهاز                                                                | الاتصال بالتلفزيون أو جهاز العرض:                                                                                                    |
| Box Plus 270?                                                                                                 | ويجب توصيله بالتلفزيون أو K Ultra HD دقة الفيديو حتى Ktreaming Box Plus 270 4 يدعم<br>عالي الجودة HDMI جهاز العرض عبر كابل.                                                                                                    |
|                                                                                                    | :<br>،                                                                                                    |
|                                                                                                    | LAN. او كابل Wi-Fi يمكنك الاتصال بالإنترنت إما عبر                                                                                                    |
|                                                                                                    | يحتوي الفصل 4.2 على معلومات حول الاتصالات الاختيارية، على سبيل المثال، باجهزة الصوت<br>وأجهزة                                                                                                    |
| يستجب التحكم الصوتي لنظام اليدين الحرتين                                                                      | التحقق من حالة الشبكة.                                                                                                    |
|                                                                                                    | تأكد من كتم صوت جهاز البث) .الميكروفون مُشغِّل (.                                                                                                    |
|                                                                                                    | تأكد من إلغاء تنشيط الميكروفون المدمج ميكانيكيًا باستخدام المفتاح الموجود على جانب<br>الجهاز                                                                                                    |
| ، إذا قمت بتوصيل الصوت مباشرة إلى مكبر الصوت<br>؟ Atmos هل أحصل على الصوت في وضع                              | فستتلقى الصوت في وضع ،Dolby Atmos إذا كان مضخم الصوت والصورة المتصل يدعم<br>تلقائيًا على تنسيق الصوت الذي يدعمه 270 Streaming Box Plus يتعرف جهاز .Atmos<br>المضخم.                                                                                                    |
| Streaming Box ما هي صيغ الصوت التي يمكن لجهاز<br>الخاص بي تشغيلها؟ Plus<br>المضخوم HDML دعم عبر 270           | .معظم تنسيقات الصوت الرقمية Streaming Box Plus 270 يدعم جهاز                                                                                                    |
| لماذا لا توجد إشارة على التلفزيون الخاص بي على<br>متصل Streaming Box Plus 270 الرغم من أن جهاز<br>PIDMI بكابل | ،الصحيح HDMI ربما اخترتَ مصدر إدخال خاطئًا على جهاز التلفزيون .بعد التبديل إلى منفذ<br>.بضع ثوانٍ قبل استقبال الإشارة Streaming Box Plus 270 سيستغرق جهاز                                                                                                    |
| K UHD. لا يعرض التلفزيون صورة 4                                                                               | .تعتمد الجودة على الوسائط ومصدر الإدخال .قد تكون جودة الصورة رديئة<br>: للأسباب التالية                                                                                                    |
|                                                                                                    | - تری محتوی بدقة منخفضة ؛                                                                                                    |
|                                                                                                    | - K UHD! أنت تستخدم كابل لا يدعم 4                                                                                                    |
| e                                                                                                    | K UHD لا يدعم التلفزيون الخاص بك تقنية 4                                                                                                    |
| Streaming لاستخدام Google هل أحتاج إلى حساب<br>Box Plus 270 ؟                                                 | يجب تسجيل .Google TV على Streaming Box Plus 270 لإعداد Google يلزم وجود حساب<br>مثل ،Google TV الخاص بك لاستخدام الوظائف المخصصة على Google الدخول إلى حساب<br>.الملفات الشخصية المخصصة وقوائم المراقبة والتوصيات وما إلى ذلك                                                                                                    |
| لا أستطيع العثور على تطبيق معين على التلفزيون                                                                 | يمكن تقديم بعض التطبيقات للتنزيل على الأجهزة المحمولة، ولكنها غير متاحة                                                                                                    |
| الخاص بي، على الرغم من أنه متاح للتنزيل على هاتفي<br>الذكي                                                    | Google TV. على                                                                                                    |
| Streaming Box Plus ما هي متطلبات الإنترنت لجهاز<br>الخاص بي؟ 270                                              | بكفاءة مع اتصال إنترنت عادي .ومع ذلك، ستحظى Streaming Box Plus 270 يعمل جهاز<br>بتجربة أفضل كلما كان اتصال الإنترنت أسرع .يُرجى العلم أنه كلما زاد عدد الأجهزة المتصلة<br>Streaming Box Plus 270. بشبكتك المنزلية، قلّ النطاق العريض المتاح لجهاز                                                                                                    |
| مع أي أجهزة بلوتوث يمكن إنشاء اتصال ؟<br>مـندية البشياس 270                                                   | يمكنك توصيل أجهزة الصوت، مثل سماعات الرأس ومكبرات الصوت، بالإضافة إلى أجهزة الإدخال                                                                                                    |
| صيدوق أثبت بنس 12                                                                                             | عبر Streaming Box Plus 270 قم بتوصيل الأجهزة مثل لوحة المفاتيح أو لوحة الألعاب بجهاز<br>البلمتمث                                                                                                    |

| كيف أستخدم مساعد جوجل؟                                                      | Streaming Box Plus 270. اضغط على زر مساعد جوجل في جهاز التحكم عن بُعد الخاص بجهاز<br>يمكنك البحث عن أي محتوى .سيظهر جميع المحتوى المتعلق بسؤالك في القائمة                                                                                            |
|-----------------------------------------------------------------------------|----------------------------------------------------------------------------------------------------|
| كيف يمكنني معرفة أن هناك إصدار جديد للبرنامج<br>متاح لجهاز البث الخاص بي؟   | تلقائية .عند توفر تحديثات للتطبيقات المثبتة أو Streaming Box Plus 270 تحديثات برامج جهاز<br>نظام التشغيل، ستظهر أيقونات الإشعارات بجوار أيقونة الإعدادات في الزاوية العلوية اليمنى<br>.من الشاشة .انقر على زر "موافق "في جهاز التحكم عن بُعد لقراءتها |
| لهل يمكنني أيضًا استخدام Streaming Box Plus 270<br>الخاص بي ك<br>PTV! صندوق | :للقيام بذلك، يجب عليك .IPTV لخدمة Streaming Box Plus 270 نعم، يُمكن استخدام جهاز<br>. المفضل لديك IPTV تطبيق                                                                                                    |

## 17المواصفات الفنية

## 17.1 الصوت والفيديو

K Ultra HD دقة الشاشة: 4 480 ،بكسل، 576 بكسل، 720 576 ،بمعدل 60 إطارًا في الثانية، 1080 بكسل، 1080 Kx2K دقة الفيديو: 4 1بكسل، 480 Dolby Digital، Dolby Digital Plus، Dolby Atmos MS12 :فك تشفير الصوت

## 17.2 النظام والذاكرة

ATV 12 - نظام التشغيل: جوجل تلفزيون S905X4-J مجموعة الشرائح: أملوجيك ARM Mali-G31 :وحدة معالجة الرسومات ARM Quad 64-bit Cortex-A55 :وحدة المعالجة المركزية MP2 جيجابايت LPDDR4 3 :ذاكرة الوصول العشوائي الديناميكية جيجابايت eMMC 32 :الذاكرة

## 17.3 **الموانئ**

HDMI 2.1 (TMDS) ميجابايت 10/100 (RJ-45) إيثرنت (فولت، بحد أقصى 900 مللي أمبير 5) USB 3.0 اتصال

# 17.4 مكبر الصوت والميكروفون

كيلو هرتز 20~FRR: F0/مكبر الصوت: 1 × 3 وات، 4 أوم، مكبر صوت أحادي/1.5 بوصة تردد كامل MICsالميكروفون: 2

## 17.5 **الاتصال اللاسلكي**

T2Rجيجاهرتز /5 جيجاهرتز b/g/n/a/ac/ax، 2.4 2 واي فاي مدمج: 302.11 بلوتوث: 5.2 بلوتوث: 2400 ميجاهرتز 2483.5 ميجاهرتز (79 قناة) ميجاهرتز-2483 5 ميجاهرتز (79 قناة) ميجاهرتز-2483 ميجاهرتز CH14 2400 :واي فاي 2.4 جيجاهرتز ميجاهرتز-CH14 2400 :واي فاي 2.4 ميجاهرتز-5250 ميجاهرتز CH52~CH64 5250 ميجاهرتز-5350 ميجاهرتز ميجاهرتز-5470 ميجاهرتز ميجاهرتز-5725 ميجاهرتز

```
CH149~CH165 5725
ميجاهرتز-5850 ميجاهرتز
: EIRP ،القدرة الإشعاعية الفعالة المتساوية الخواص للترددات الراديوية
ديسيبل ميلي واط 20 > EIRP :واي فاي 2.4G
ديسيبل ميلي واط
: واي فاي 5G
ديسيبل مللي واط 23> EIRP :ميجا هرتز-5250 ميجا هرتز 5150
ديسيبل مللي واط 20> EIRP :ميجا هرتز-5350 ميجا هرتز 5470
ديسيبل مللي واط 20> EIRP :ميجا هرتز-5725 ميجا هرتز 5470
ديسيبل مللي واط 20> EIRP :ميجا هرتز-5725 ميجا هرتز 5470
```

#### 17.6 قابلية التجميع

```
متناسق ميناء HDMI عالية الدقة، فل اتش دي و فائق الدقة أجهزة التلفاز مع منفذ
لوحة مفاتيح بلوتوث
وحدة تحكم ألعاب بلوتوث
```

#### 17.7 البيانات العامة

مصدر الطاقة: تيار متردد 100 - 240 فولت تيار متردد ~ 50/60 هرتز جهد الدخل: محول التيار الكهربائي 12 فولت 1.5 أمبير استهلاك الطاقة أثناء التشغيل: الحد الأقصى 18 وات درجة حرارة التشغيل: 0 ~ +40 درجة مئوية درجة حرارة التخزين: -40 ~ +70 درجة مئوية الأبعاد (العرض × العمق × الارتفاع بالملم): 118 × 118 × 43 الوزن (كجم): 0.3

# 18معلومات الوكالة الأوروبية

Streamview GmbH :الشركة فيينا، النمسا Franz-Josefs-Kai 1, 1010 :العنوان

#### 18.1 **التراخيص**

تخضع للتعديلات. نتيجةً للبحث والتطوير المستمر، قد تتغير المواصفات الفنية وتصميم ومظهر المنتجات. يُرجى العلم أن سرعة التنزيل تعتمد على اتصالك بالإنترنت، وقد لا تتوفر بعض هو اسم تجربة Google TV وGoogle LLC. Google في عضوية. قد يلزم وجود خدمات البث Google Cast و YouTube وGoogle LLC. Google ليزامج هذا الجهاز وعلامة تجارية لشركة بلغات Google Assistant لا يتوفر LLC. هي علامات تجارية لشركة YouTube Music بلغات Google Assistant لا يتوفر LLC. وبلدان معينة. يختلف توفر الخدمات باختلاف البلد واللغة هي علامة تجارية مسجلة لشركة Netflix, Inc. وبلدان معينة. يختلف توفر الخدمات باختلاف البلد واللغة في بلدان محددة. يمكن العثور Netflix يتوفر .يلزم الحصول على عضوية بث .Netflix, Inc. مي علامة تجارية مسجلة لشركة Wi-Fi معلية. يختلف توفر الخدمات والعمات البلد واللغة مي بلدان محددة. يمكن العثور Wi-Fi محمولة للزم الحصول على عضوية بث .Wi-Fi على مو بلدان محددة ودول ومناطق أخرى والشعارات هي علامات تجارية مسجلة مملوكة لشركة ®Bluetooth علامة كلمة .®Alliance HDMI وأي استخدام لهذه العلامات يكون بموجب ترخيص. المصطلحان .Bluetooth SIG, Inc هي علامات تجارية أو علامات HDMI High-Definition Multimedia Interface وشعار HDMI High-Definition Multimedia Dolby .في الولايات المتحدة ودول اخرى HDMI Licensing Administrator, Inc. مسجلة لشركة المزدوج هي علامات تجارية لشركة D- ورمز Dolby Audioو Dolby Visionو Dolby Visionو .Dolby Laboratories Licensing Corporation. صُنعت بموجب ترخيص من Dolby Laboratories Licensing Corporation. يلزم الاشتراك .Dolby Laboratories أعمال سرية غير منشورة. حقوق الطبع والنشر © 2012–2025 والكيانات https://www.disneyplus.com. ©2025 Disney راجع الشروط على ،+Disney في وجميع Prime Videoو Amazon. أو الشركات التابعة لها Amazon.com, Inc. التابعة لها. ©2025 او الشركات التابعة Amazon.com, Inc العلامات التجارية ذات الصلة هي علامات تجارية لشركة لمزيد primevideo.com/terms راجع Prime Video. أو Amazon Prime لها. تُطبق رسوم عضوية من التفاصيل. جميع المنتجات والخدمات والشركات والعلامات التجارية والأسماء التجارية أو أسماء .المنتجات والشعارات الأخرى المشار إليها هنا هي ملك لأصحابها المعنيين. جميع الحقوق محفوظة تم تصنيع هذا المنتج .2025 StreamView GmbH, Franz-Josefs-Kai 1, 1010 Vienna, Austria هما علامتان THOMSON وشعار StreamView GmbH. THOMSON وبيعه تحت مسؤولية شركة لمزيد من المعلومات، يُرجى زيارة - StreamView GmbH تجاريتان تستخدمهما شركة حماية البيانات: قد يجمع مزودو التطبيقات والخدمات البيانات .www.thomson-brand.com التقنية والمعلومات ذات الصلة ويستخدمونها، بما في ذلك على سبيل المثال لا الحصر المعلومات التقنية حول هذا الجهاز والنظام وبرامج التطبيقات والأجهزة الطرفية. قد يستخدم مزودو التطبيقات .والخدمات هذه المعلومات لتحسين المنتجات أو لتقديم خدمات أو تقنيات لا تُعرّف عنك شخصيًا بالإضافة إلى ذلك، قد تطلب بعض خدمات الجهات الخارجية، المتوفرة بالفعل في الجهاز أو التي ثبّتها بعد شراء المنتج، تسجيل بياناتك الشخصية. قد تجمع بعض الخدمات بيانات شخصية حتى مسؤولية أي خرق محتمل لحماية البيانات من StreamView بدون تقديم تحذيرات إضافية. لا تتحمل قِبل خدمات الجهات الخارجية.

# ■ **Dolby** Vision · Atmos